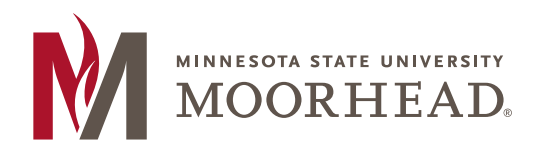

| Α     | М  | Ε                                                             | М                                                                                                    | O R   | Α    | Ν    | D | U | М |  |  |  |
|-------|----|---------------------------------------------------------------|----------------------------------------------------------------------------------------------------|-------|------|------|---|---|---|--|--|--|
| ТО:   |    | A d v                                                         | i s e e                                                                                                    | S     |      |      |   |   |   |  |  |  |
| FRON  | И: | Sha<br>Pro<br>Lom<br><b>218</b><br><u>sgin</u><br><u>http</u> | Shawn Damon Ginther, M.S.W., Ph.D.<br>Professor of Social Work<br>Lommen 114D, School of Social Work<br><b>218.477.2634 (office)</b><br><u>sginther@mnstate.edu</u><br><u>http://web.mnstate.edu/ginther/</u><br><u>http://mnscu.webex.com/meet/shawn.ginther</u> |       |      |      |   |   |   |  |  |  |
| R E : |    | A d v                                                         | isin                                                                                                    | g Pre | para | tioı | n |   |   |  |  |  |

It is time to update your academic plan, a process we call advising! As your advisor, I fully subscribe to MSUM's <u>Advising</u> <u>Expectations</u> so please review these before we visit.<sup>1</sup> During advising we will discuss your current progress, academic plans for next semester, then I will issue your code for on-line registration.<sup>2</sup> To facilitate this process, please note the following:

## Please schedule your visit early!

My office hours are posted on my web page so plan ahead to beat the rush!<sup>3</sup> I strongly recommend that you visit early to be ready when your window opens, thereby increasing the likelihood that courses will be open which of course will reduce stress.

## Please schedule your visit through Outlook in your MSUM email account!

Students schedule all meeting with me directly into my Outlook Calendar associated with my MSUM email account. Please schedule **only a 15 minute appointments** by following these steps:

- 1. Make sure your computer is set to "CENTRAL TIME ZONE" so our machines will be in sync
- 2. Log into your <u>MSUM Dragon Mail</u> email account
- 3. Go to your Outlook calendar, which is typically in the red bar at the top of the screen
- 4. Click on new event in the upper left part of your screen
- 5. Type in my email address in the Attendees area to request a meeting with me
- 6. Go to scheduling Assistant in the tool bar atop your screen
- 7. Look for my availability only during my stated *in-office hours* or e-office hours (see my web page)
- 8. Then on the left side of the screen type in the date and 15 minute slot you are "*requesting*"
- 9. Then click on the OK button on top left corner
- 10. Then send the request using the button on the top right side of the screen
- 11. I will then accept if the time is free during regular office hours
- 12. Or I will decline if the request is for time outside regular office hours
- 13. <u>Please note:</u> JUST BECAUSE THE TIME OUTSIDE MY REGULAR OFFICE HOURS IS NOT SCHEDULED DOES NOT MEAN I AM FREE AS I DO NOT SCHEDULE MANY OF MY DUTIES AS FORMAL MEETINGS!!

## *<sup>er</sup>Please make your class choices before, not during our meeting.*

Preparing beforehand will make our work more efficient, and eliminate hasty class decisions. This is also a courtesy to other students also waiting to meet with me during advising.

To accommodate spring advising, I will once again extend my in-office hours for two weeks only. Please see my web page for specific days/times. Also, please schedule a meeting during these two weeks so you are ready to register once your window opens. I hope this semester has been fruitful, and I look forward to seeing you soon! Smiles.

Dr. G.

<sup>&</sup>lt;sup>1</sup> <u>http://www.mnstate.edu/asc/advising-expectations.aspx?terms=advising</u>

<sup>&</sup>lt;sup>2</sup> I cannot give this to you via email

<sup>&</sup>lt;sup>3</sup> See my "Office Hours" link at <u>http://web.mnstate.edu/ginther/</u>